## Correggere compiti in qualsiasi formato

Per poter correggere un compito in qualsiasi formato c'è la possibilità di trovare un'applicazione da aggiungere a Drive che ci permetterà di correggere compiti consegnati in classroom anche in formato immagini o pdf.

Entriamo in Drive dalla mail e dai nove quadratini in alto a destra Gmail Immagini

Apriamo Drive e vediamo come fare ad aggiungere applicazioni al nostro Drive. Andiamo su nuovo

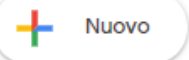

Si apre un menù a discesa scorrendo troviamo aggiungi applicazioni e clicchiamo

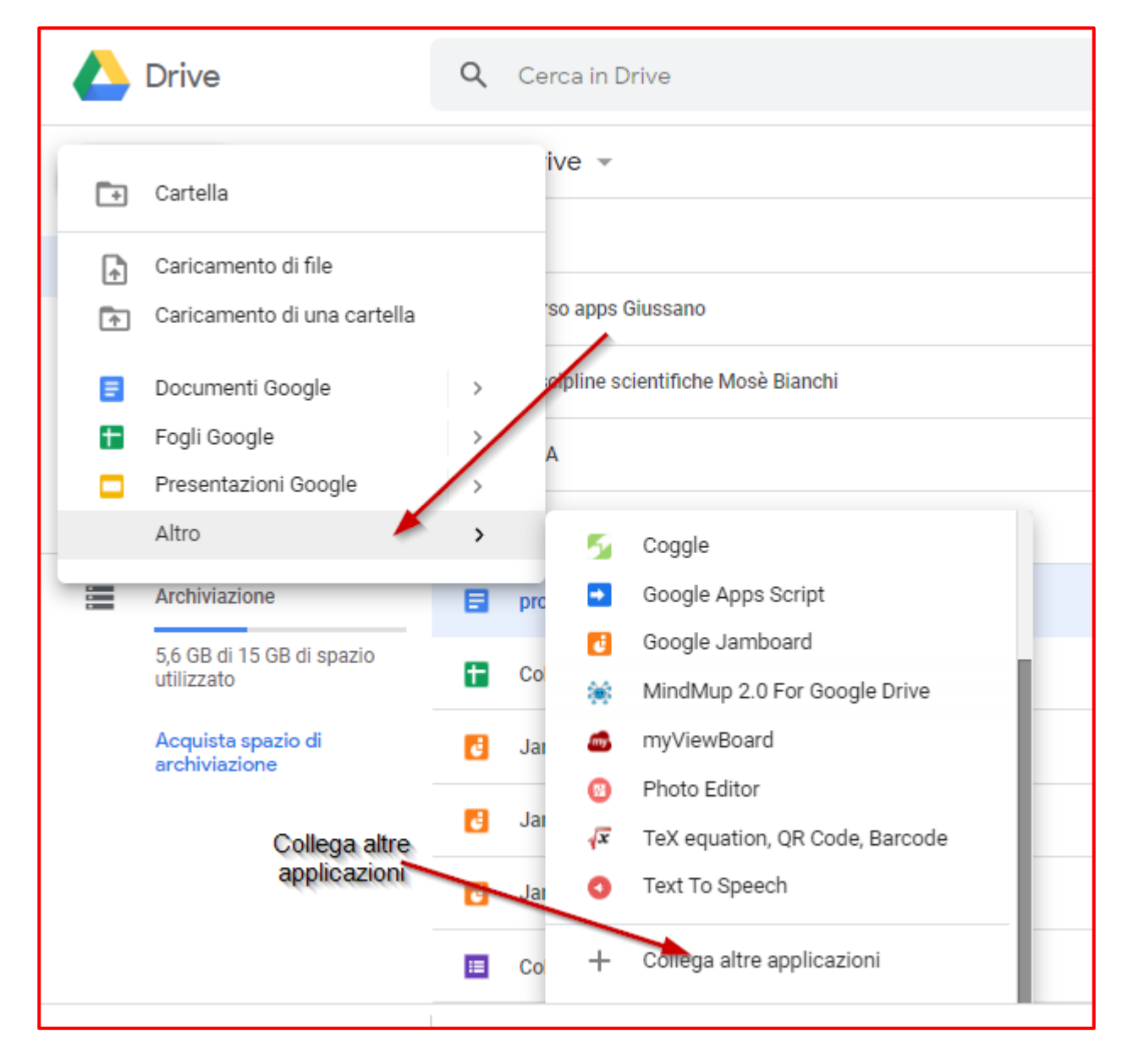

| 🛛 = 🛟 G Suite Mar            | rketplace                | Q DocHub - Pl | DF Sign and Edit            | × |
|------------------------------|--------------------------|---------------|-----------------------------|---|
| Risultati di ricerca pe      | r DocHub - PDF Sign a    | nd Edit       |                             |   |
|                              | clicchiamo<br>installare | per           | Cerchiamo<br>l'applicazione |   |
| L <u>x Sign PDFS</u>         |                          |               |                             |   |
| DocHub - PDF Sign a          |                          |               |                             |   |
| <b>4,5 ★ ★ ★ ★ ★</b> (10876) |                          |               |                             |   |
| ≗ 4.756.387                  |                          |               |                             |   |

Si apre una finestra che chiede che applicazione vogliamo inserire scegliamo "DOCHUB"

Clicchiamo sull'icona dell'applicazione si apre una finestra che chiede se vogliamo installare, clicchiamo su INSTALLA

| D        | DocHub - PDF Sign<br>Macroplant LLC | ★★★★☆ (10876) * ≗ 4.756.387 |  |
|----------|-------------------------------------|-----------------------------|--|
| Installa |                                     |                             |  |

Seguiamo le indicazioni passo passo fino a quando è stata installata.

Una volta installata andiamo sulla rondellina in alto a destra, clicchiamo su impostazioni, gestisci applicazioni

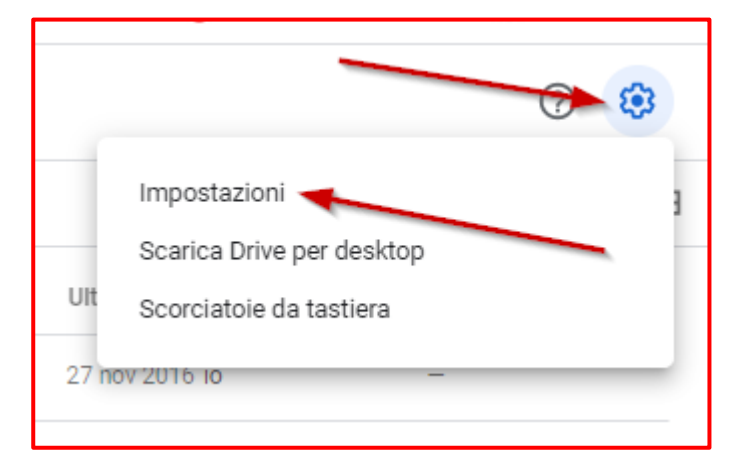

E vediamo se troviamo la nostra applicazione oltre a tante altre già installate in Drive

| Impostazioni                                   |                                                                                                    |                            | FINE      |
|------------------------------------------------|----------------------------------------------------------------------------------------------------|----------------------------|-----------|
| Generali<br>Notifiche<br>Gestisci applicazioni | Le seguenti applicazioni sono state collegate a Drive. Collega altre applicazi convert anything to anything online with CloudConvert | oni Ulteriori informazioni |           |
|                                                | Coggle<br>Produce beautiful notes, quickly and easily. Share them with friend                                                        | ✓ Usa come predefinita     | OPZIONI - |
|                                                | Disegni Google<br>Crea forme e diagrammi                                                                                             | ✓ Usa come predefinita     | OPZIONI 🔻 |
|                                                | CFUD - PDF Sign and Edit<br>Ign, edit, fax and share PDF files online for free!                                                      | ☑ Usa come predefinita     | OPZIONI 👻 |
|                                                | Documenti Google<br>Crea e modifica documenti                                                                                        | ☑ Usa come predefinita     | OPZIONI 👻 |
|                                                | Flippity                                                                                                    | Usa come predefinita       | OPZIONI 🔻 |

Ora che la nostra applicazione è installata possiamo andare ad usarla.

Entriamo in classroom, prendiamo un compito che ci è stato consegnato in formato immagine (jepg....) sopra al compito compare la scritta apri con clicchiamo lì e si apre la possibilità di aprire con "DicHub", l'estensione che abbiamo appena installato

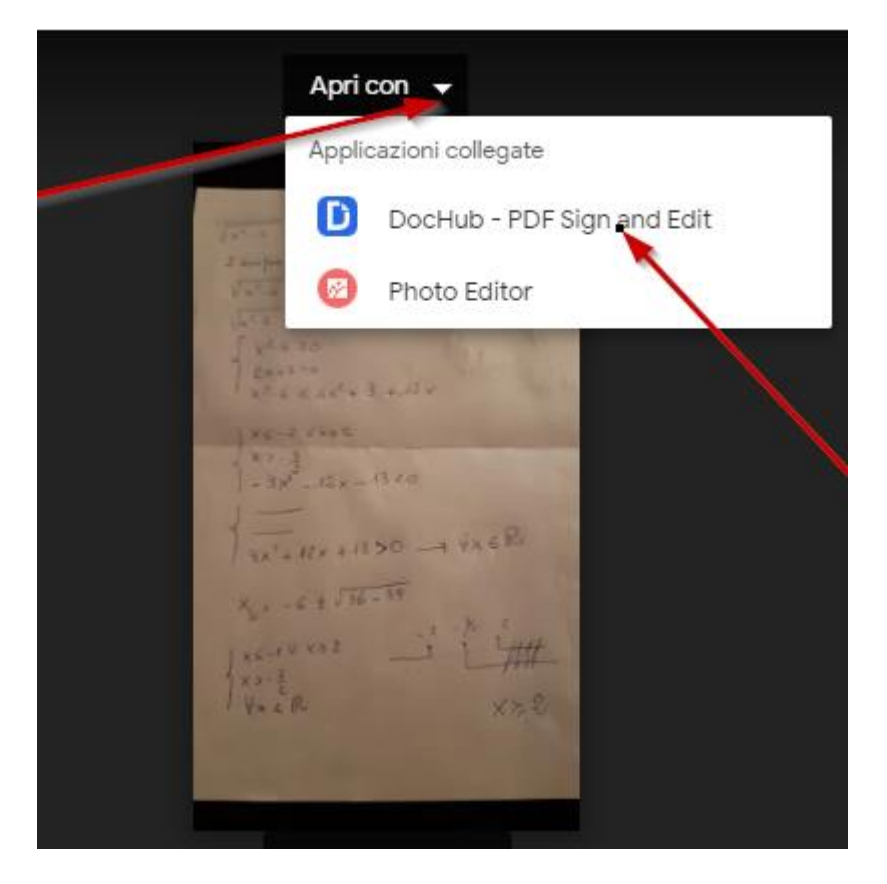

Cliccando sopra si apre il nostro file immagine nell'applicazione dove possiamo correggere il compito grazie a tutti gli strumenti presenti nella barra

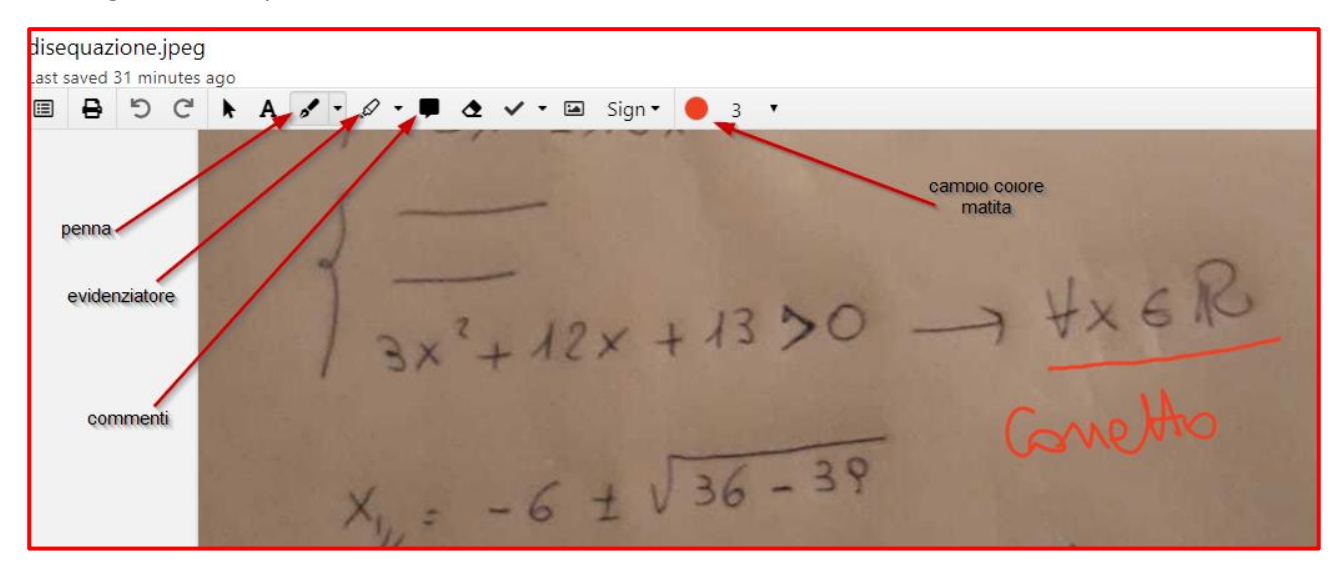

Quando ho finito di correggere devo restituire, ho diverse possibilità:

Scaricare, mandare per mail o prendere il link e inserirlo in classroom nei commenti privati dell'alunno.

In alto a destra dell'applicazione c'è una barra che mi permette tutto questo

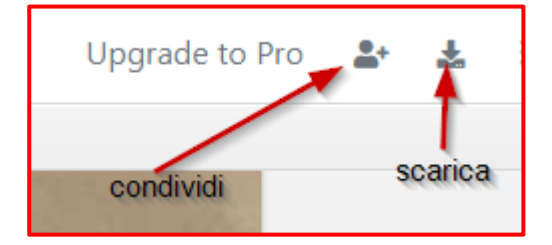

Se clicco su condividi mi permette di inviare per mail il compito o ancora meglio ottenre il link che poi inserirò nei commenti privati

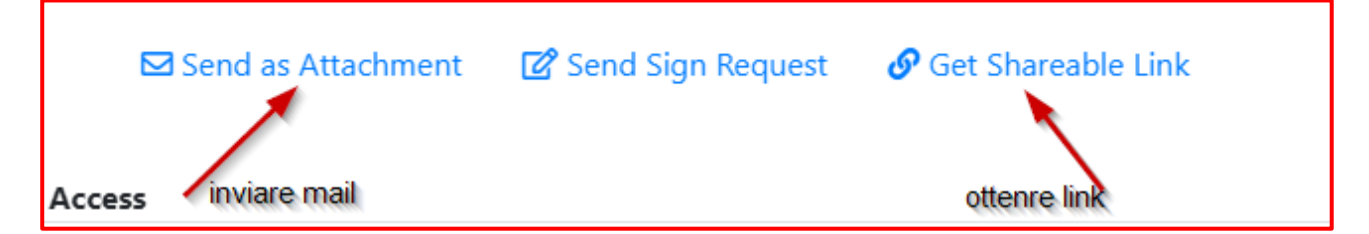

Cliccando su otteniamo link ecco il link che andiamo acopiare

| ⊠ Send as Attachment                                                                    | 🕜 Send Sign Request | copia                     |         |
|-----------------------------------------------------------------------------------------|---------------------|---------------------------|---------|
| https://dochub.com/mapelli-rosangela1/zoQnlEZ/disequazione-jpeg?dt=f_G8jHsHu9xhS9mpLe3t |                     |                           | Ĉ       |
| Anyone with this link can see this file. Remove Link.                                   | Sha                 | re link on Facebook or Tv | vitter. |

Ora ritorniamo in classroom nel compito e nei commenti privati inseriamo il nostro link, così l'alunno potrà trovare il suo elaborato corretto.

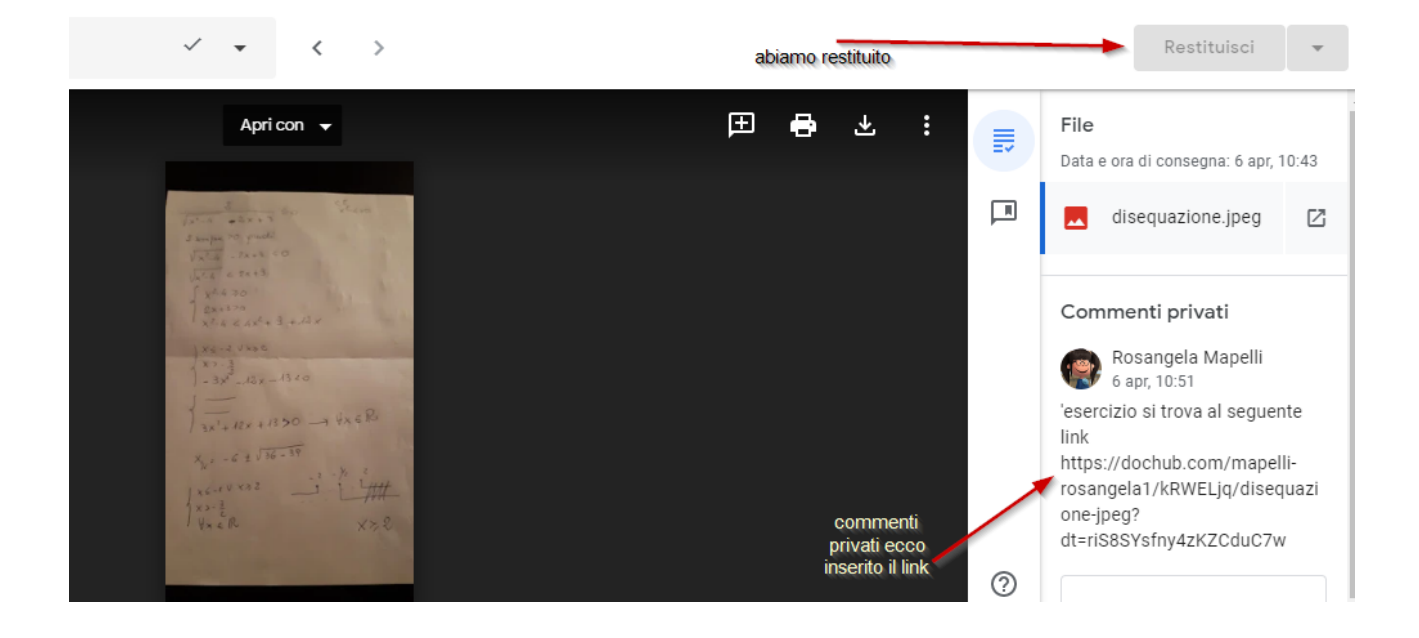